## SOP for QB login via Google

To login into QB platform via Google, follow the steps mentioned below:

Step 1 - Open QB platform by clicking on the link https://qb.allen.ac.in/login

Step 2 - The following screen would appear. Click on Sign in with Google button.

| teaching them what counts is best.                                           |                                  |
|------------------------------------------------------------------------------|----------------------------------|
| s good education can change anyone but a good teacher can change everything. | <b>ALLEN</b><br>Kota , Rajasthan |
|                                                                              | User ID                          |
|                                                                              | Create New Password >            |
|                                                                              | OR OR                            |
|                                                                              |                                  |

**Step 3 -** Enter your Allen email id (email id with @allen.in). Ensure that you have an active Allen email id.

| G Sign in with Google              |                                                                                                    |
|------------------------------------|----------------------------------------------------------------------------------------------------|
| Sign in<br>to continue to Allen.in | Email or phone<br>kushal.pandey@allen.in<br>Forgot email?<br>Enter your Allen email id<br>Create account |
| English (United States) 🛛 👻        | Help Privacy Terms                                                                                       |

**Step 4 -** Enter your correct password.

| <ul> <li>Sign in with Google</li> <li>Hi Kushal</li> <li>kushal.pandey@allen.in</li> <li>Show password</li> </ul> |
|----------------------------------------------------------------------------------------------------|
| Hi Kushal<br>kushal.pandey@allen.in                                                                               |
| Formet possword?                                                                                                  |
| r vigor pasanoru.                                                                                                 |
| English (United States) 🔻 Help Pri                                                                                |

## Step 5 - QB dashboard opens.

|                                                                  |                                                                | Q 🌘                     |
|------------------------------------------------------------------|----------------------------------------------------------------|-------------------------|
| KUSHAL<br>Kushal.Pandey001@Gmail                                 | Dashboard<br>Welcome KUSHAL PANDEY                             |                         |
| QUESTION                                                         | LOGIN INFORMATION<br>Here you can check your login information | Questions Entered Today |
| Auto Tagging Tags                                                | Last Login: 05 December 2024 15:49<br>O                        | 2335                    |
| Reports & Stats                                                  | OB Search Question Model                                       |                         |
| E Papers >                                                       | Find Your Question with solution                               |                         |
| Image: Review Management       >         Image: Policies       > |                                                                |                         |
| <b>?</b> Help                                                    |                                                                |                         |
| Le New Account Request                                           |                                                                |                         |

Note - In case you don't have an Allen email id or are facing challenges while logging into QB please reach out to <a href="mailto:ankit.tyagi@allen.in">ankit.tyagi@allen.in</a> or <a href="mailto:vasu.gandhi@allen.in">vasu.gandhi@allen.in</a>